### How to find lessons and assignments.

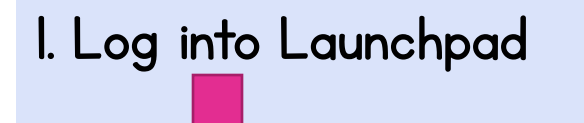

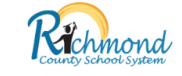

#### Welcome to LaunchPad

| ssword | ername |  |  |
|--------|--------|--|--|
|        | ssword |  |  |

Sig

# **Navigating Canvas** 2. Clink on Canvas **RCBOE Canvas** (Microsoft)

3. Click on the Homeroom

Homeroom HR-3 - 00.0000003 - Bennett -... 2020/2021 School Year

4. Click on the Day-of-the-Week

\*This brings you directly to the Module for the day which has all the lessons & assignments!

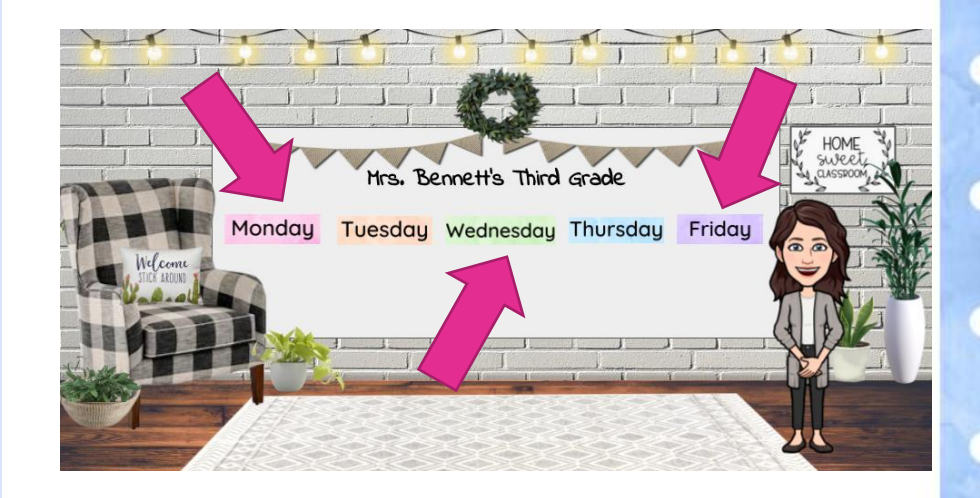

5. The first page is the Learning Plan Template which shows what will be covered. Click "Next" on the bottom right of the screen to go to the first lesson & assignment.

#### START! Day 67 Monday 11JAN

How We Organize Ourselves An inquiry into the interconnectedness of human-made systems & communities. Here we go!

Click next to get started on your classwork for today. Review the lessons BEFORE doing the assignments.

| Monday, January 1777, 2021                                                                                |                                                                              |                                      |                                     |  |  |  |
|----------------------------------------------------------------------------------------------------|------------------------------------------------------------------------------|--------------------------------------|-------------------------------------|--|--|--|
| Day 67 Virtual Learning                                                                                   |                                                                              |                                      |                                     |  |  |  |
| Reading & Writing                                                                                         | Math                                                                         | Social Studies                       | Science                             |  |  |  |
| <ol> <li>IReady Reading (15 min.)</li> <li>Read Aloud &amp; Write About<br/>the Text (60 min.)</li> </ol> | 1. IReody Math (15 min.)<br>2. Tapic Lesson & Practice<br>Buddy (60 minutes) | I. Essential Agroements (45<br>min.) | 1. Sickness Prevention (45<br>min.) |  |  |  |
| ▶ :   Sida1 =   ∦                                                                                         | Foto                                                                         |                                      | Googk                               |  |  |  |

6. Complete each lesson & assignment in order. Hit "Next" at the bottom right of the screen to go through all lessons & assignments for the day. \*Each time the student has something to complete, you will see the picture of a cactus.

#### P ELA Day 67 Read Aloud

Today we read the book, The Light in the Night by Marie Volt. This is a fiction story. A fiction is a made-up story that cannot happen in real-life. This is a story about Cosmo the Bear who is afraid of the dark. Your thinking job as we read is: Who are the characters in the story? The Light in the Night Lifedrine Stories for the Difference of the Story of the Story of the St

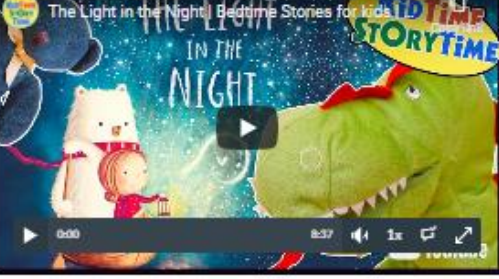

- Your Work: Spend 45-60 minutes working on this.
- Using a piece of paper:
- 1. Write the book title
- 2. Write the book author
- 3. Write to answer: Who is one character in the story?

4. Draw a picture of the character

When you are finished, upload a picture or file of your work.

6. When you have gone through all lessons and assignments for the day, you will see the completion page. You can click the "Previous" button to double-check all assignments were submitted.

#### 

Congratulations!

You finished today's lessons and assignments. STOP here and do not go further!

| Day 67 Virtual Learning                                                          |                                                                              |                                     |                                     |  |  |
|----------------------------------------------------------------------------------|------------------------------------------------------------------------------|-------------------------------------|-------------------------------------|--|--|
| Reading & Writing                                                                | Math                                                                         | Social Studies                      | Science                             |  |  |
| 1. IReady Reading (15 min.)<br>2. Read Aloud & Write About<br>the Text (60 min.) | 1. IReady Math (15 min.)<br>2. Tapic Lesson & Practice<br>Buddy (60 minutes) | 1. Essential Agroements (45<br>mm.) | 1. Sickness Prevention (45<br>min.) |  |  |
| ▶   side1 ~   ≸<br>vious                                                         | ⊂¢.                                                                          |                                     | Gooğk≲                              |  |  |

## Now you know how to find lessons and assignments in Canvas!